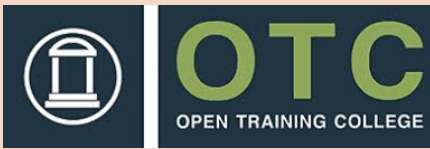

# **YOUROTC.NET**

#### YOUR STEP BY STEP GUIDE

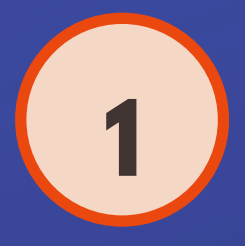

# LOG ON

Log on to Ourotc.net Your login details will be provided from the OTC via email. O <u>Please have your staff</u>Oumber to hand.

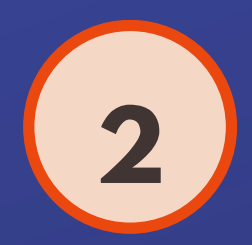

# LOG IN

YourOTC.net log in panel is located at the top right hand side. Your username is your 4 digit staff ID number. You will be prompted to change your password after your first log in.

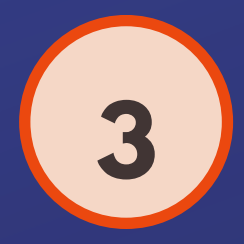

## CLICK

Click on the All Courses button. This will navigate you to the news page on YourOTC.

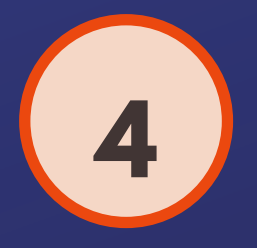

## **ST. MICHAEL'S HOUSE COMMUNICATIONS**

Click on \*St. Michael's House Staff Organisation Communications\* link to navigate you to the St. Michael's House news page.

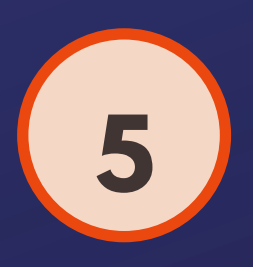

# FIND YOUR INFORMATION

Information that has been previously avaialble on the SMH Staff Intranet is now available on YourOTC. YourOTC is constantly updated with organisational, unit and staff news.

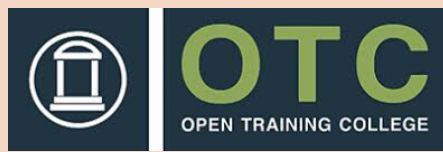

# **YOUROTC.NET**

#### **ORGANISATION INFORMATION 24/7**

# WE ARE MOVING

The St. Michael's House Staff Intranet is moving to YourOTC.

# **ACCESS 24/7**

YourOTC is available to you 24/7 and accessible Dywhere.

# **ONE PLACE**

YourOTC has staff training, organisational information, department downloads all in one place.

### RESOURCES

YourOTC can host images, videos, surveys, folders, specific department folders for training and review documents and can be accessed remotely.

### SUPPORT

YourOTC support for staff through Communications Department and OTC IT.

#### WWW.YOUROTC.NET

Communications Dept | E: communications@smh.ie | W: www.smh.ie | CHY5692